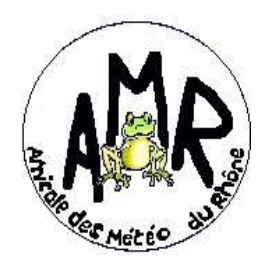

Amicale des Météo du Rhône

# Adhésion en ligne

## Mode opératoire : Paiement en ligne Helloasso

Le paiement en ligne se fait au travers d'un site internet <u>Helloasso</u>, qui aide les associations (vente, billetterie, adhésions,..).

### 1 - Connectez vous sur le site Helloasso :

Vous venez de le faire en cliquant sur LIEN de l'article adhésion.

2 – Choix de l'adhésion : Indiquer 1 dans le menu déroulant (Si vous êtes un couple mto, vous indiquez 2)

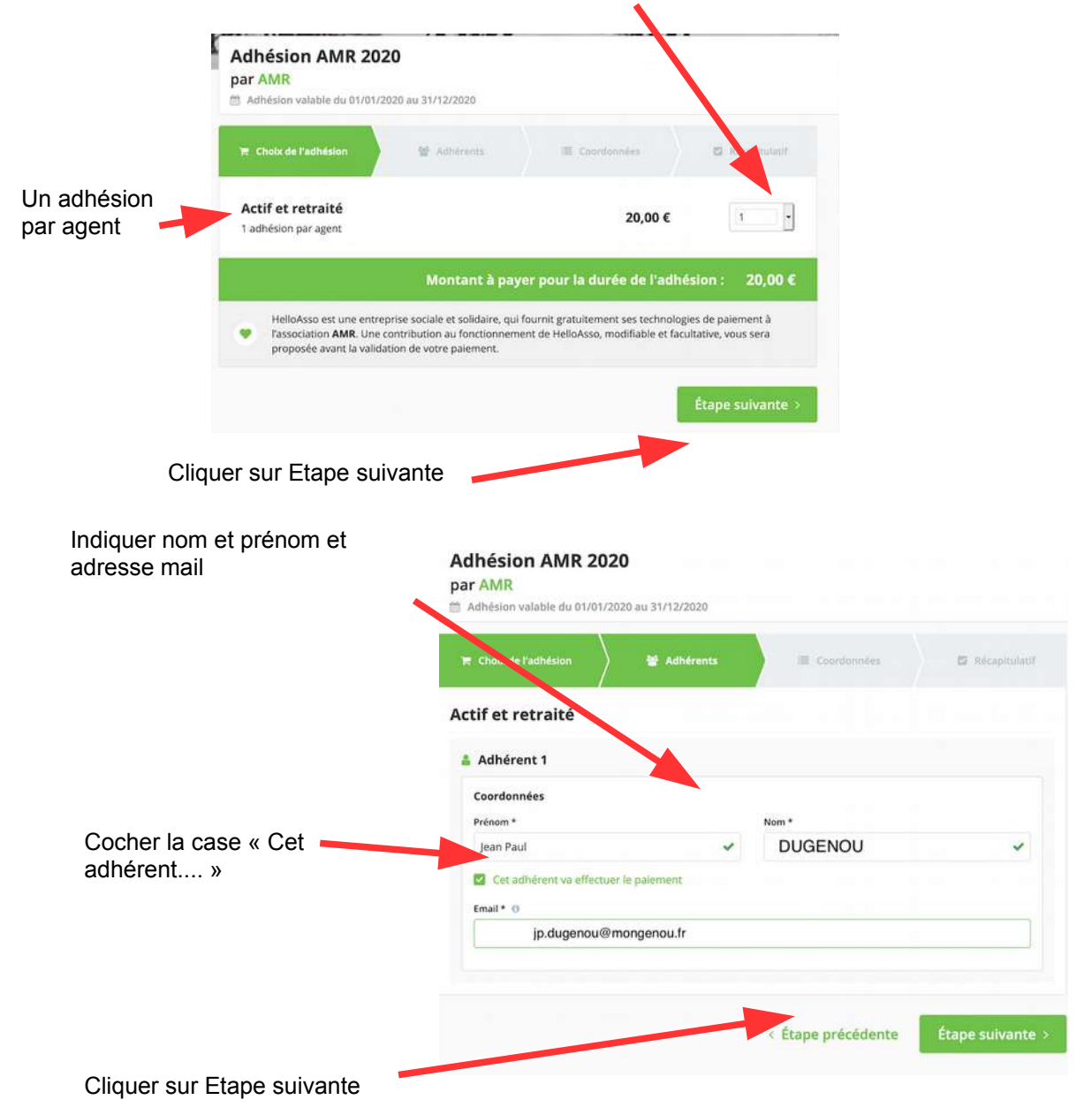

### 3 – Coordonnées :

|                            | Adhésion AMR 2020<br>par AMR<br>Adhésion valable du 01/01/2020 au 31/12/2020 |             |                     |                  |
|----------------------------|------------------------------------------------------------------------------|-------------|---------------------|------------------|
|                            | T Choix de l'adhésion                                                        | 😫 Adhérents | Coordonnées         | 🖾 Récepitulatif  |
|                            | Vérifiez vos coordonnées                                                     |             |                     |                  |
|                            | Payer en tant qu'organisme                                                   |             |                     |                  |
|                            | Jie ne suis pas Jean Paul GAUCHER - Déconnexion                              |             |                     |                  |
| Indiquer votre date de 🔈   | Prénom *                                                                     |             | Nom *               |                  |
| naissance                  | Jean Paul                                                                    |             | DUGENOU             |                  |
|                            | Adresse email *                                                              |             |                     |                  |
|                            | jp.dugenou@mongenou.fr                                                       |             |                     |                  |
|                            | Date de naissance *                                                          |             | Pays de résidence * |                  |
|                            | 21/02/1960                                                                   |             | France              | 3                |
|                            | * Champs obligatoires                                                        |             |                     |                  |
| Cliquer sur Etape suivante |                                                                              |             | e précédente        | Étape suivante > |

### 3 – Récapitulatif

On vous propose une contribution au fonctionnement d'Helloasso.

| A vous de décider                            | Cliquer sur Modifier                                                                                                    |  |  |  |
|----------------------------------------------|----------------------------------------------------------------------------------------------------|--|--|--|
| et cocher ou pas la case<br>Valider et payer | Adhésion AMR 2020   Dar Mari   Achésion AMR 2020   Dar Mari   Artesion usable du di voi rozzani   Checipitulatif   Jean Paul DUGENOU   Actf et retraité |  |  |  |
|                                              | Votre contribution au fonctionnement de HelloAsso         Modifier         0,00 €           Pourgent 0                                                  |  |  |  |
|                                              | Å régier aujourd'hui : 20,00 €                                                                                                    |  |  |  |
|                                              | a précédente Valider et payer                                                                                                    |  |  |  |

#### 5 – Procéder au paiement

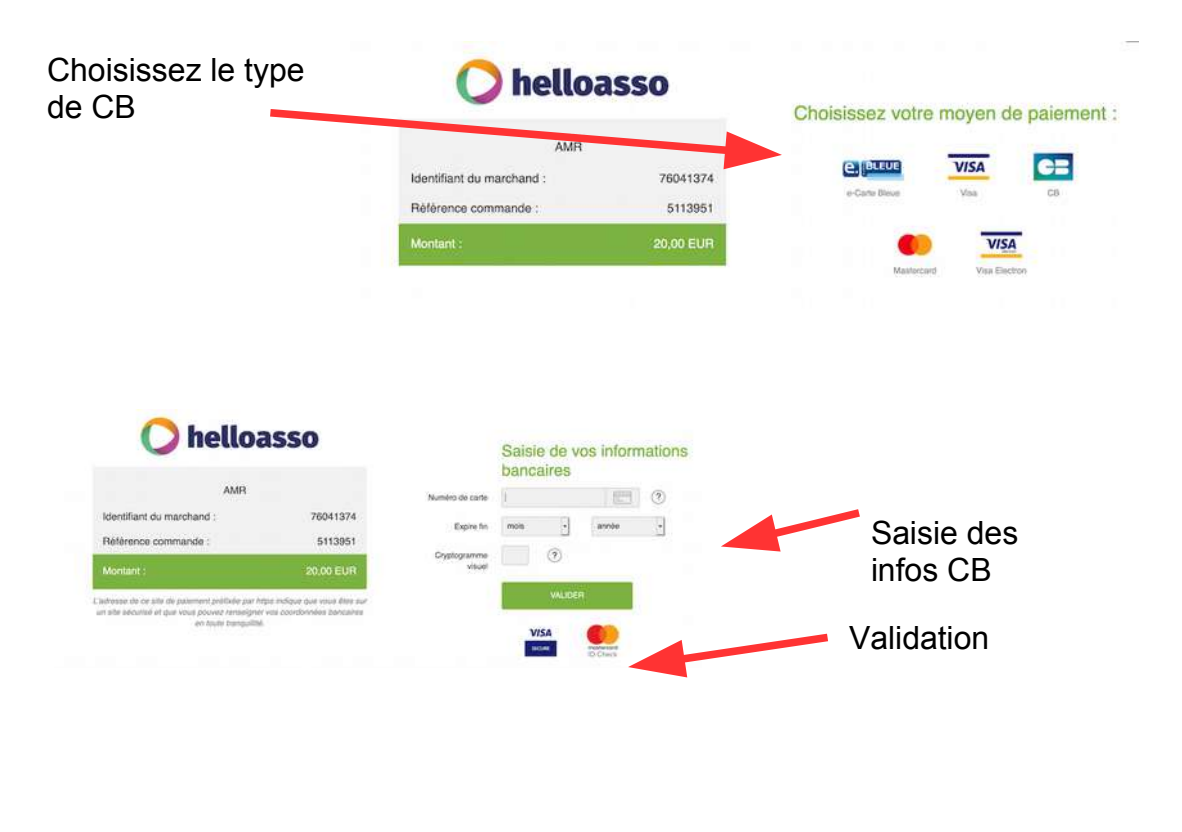

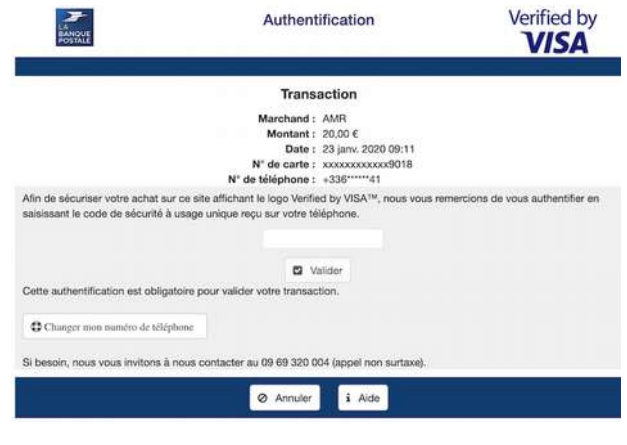

### 6 – Authentification bancaire

Une page d'authentification s'ouvre (suivant modes de sécurité de votre banque..) Ça peut ressembler à cela :

Ici, vous indiquez un nombre à x chiffres reçu sur un smartphone..

Si l'authentification a réussi, une page de ce type s'ouvre.

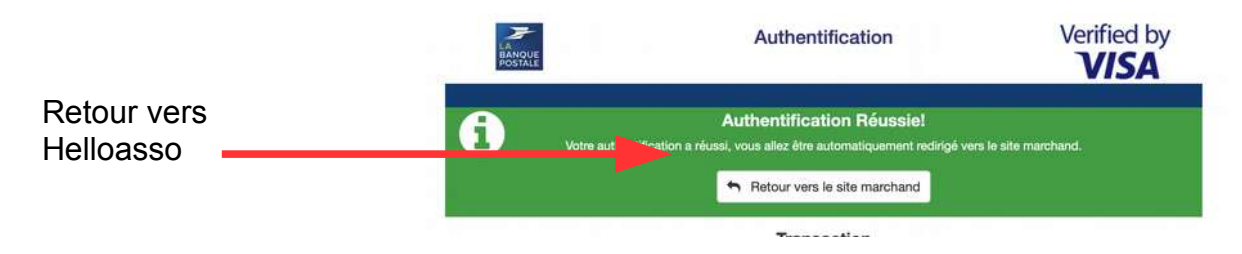

### 7 – Confirmation paiement

Vous recevrez un courriel de confirmation de votre paiement.

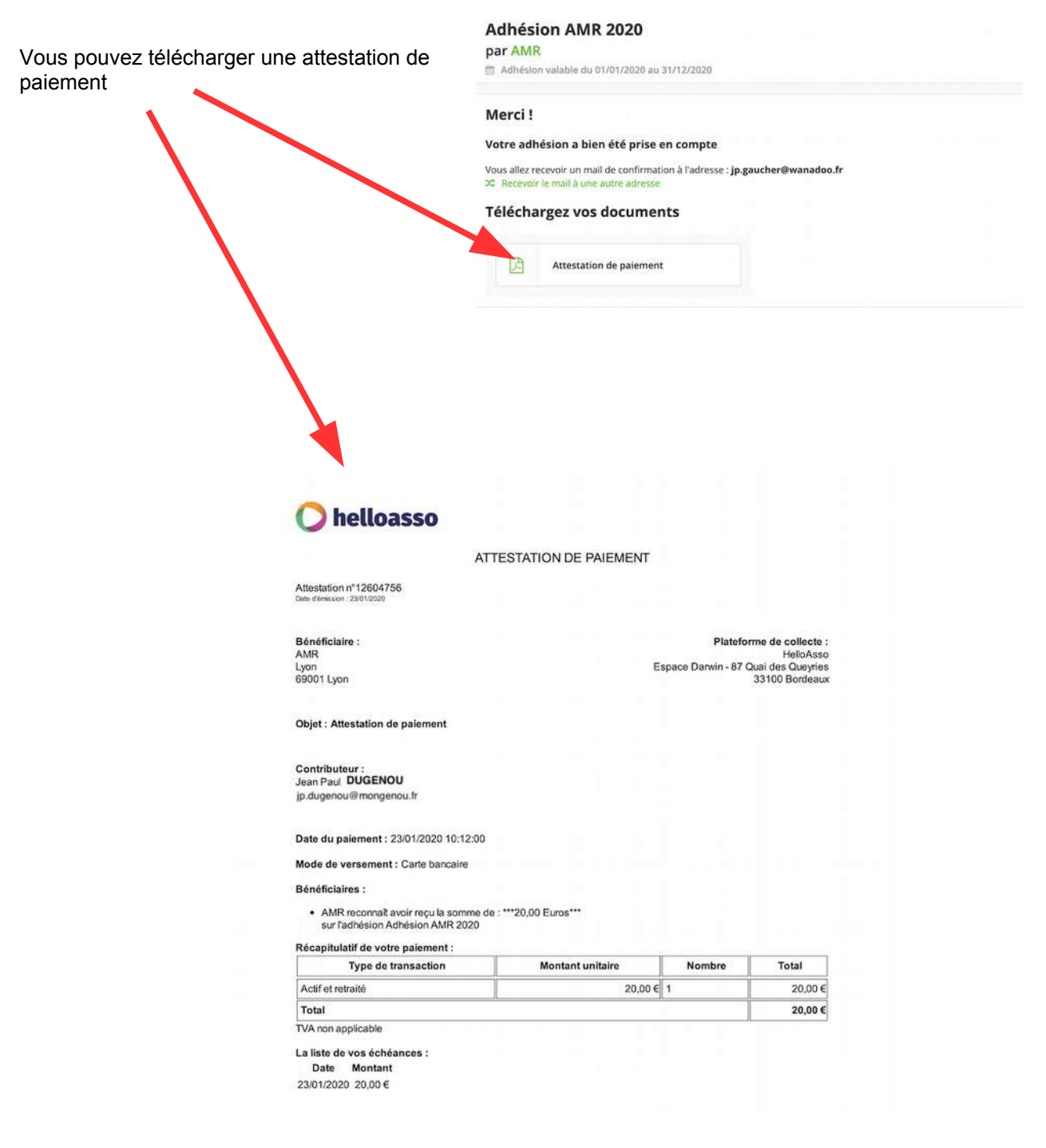

#### 8 – Fin démarche